## Conducting System Updates On Your NEXEO | HDX<sup>™</sup> Base Station

More than just a wireless system, the NEXEO | HDX platform enables group conversations, provides an interactive base station display, and delivers the latest generation of HDX audio. To keep up with NEXEO's latest functionalities and abilities, it is important to keep your system up to date by administering regular system updates provided by HME.

## **NEXEO | HDX System Update Process**

1. If an update is available for your System, a **red notification icon** will appear above **SYSTEM** on the left navigation bar.

Note: If possible, it is recommended that the update is performed after service hours.

2. Tap **SYSTEM** on the left side bar.

HOSPITALITY & SPECIALTY COMMUNICATIONS

Note: A PIN is required to access the System page. If you do not know the PIN, please consult with your manager.

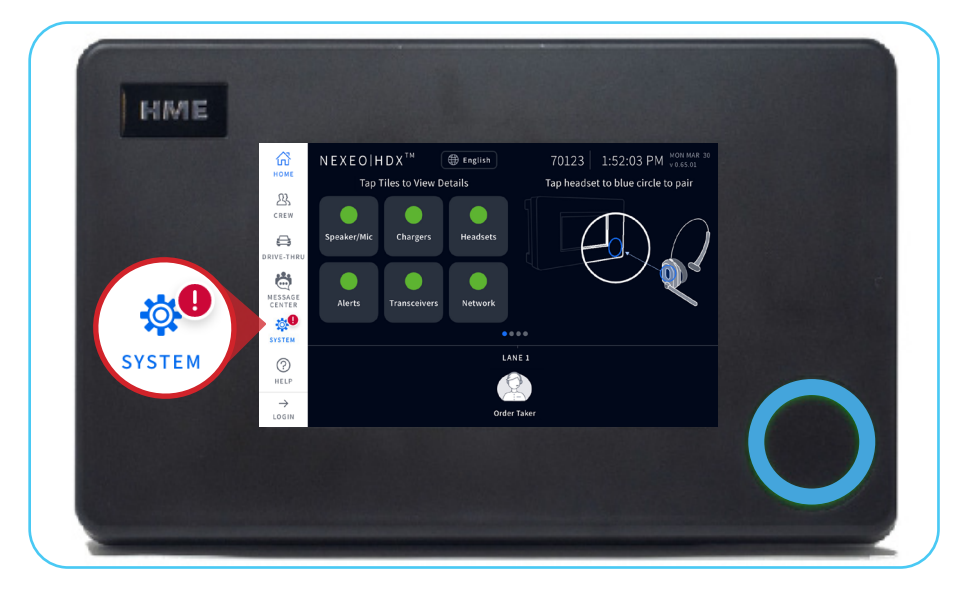

- 3. Tap the **UPDATES** tab. Then, tap the component link from the dropdown with the notification icon.
  - In this example, the Base Station has a pending update.

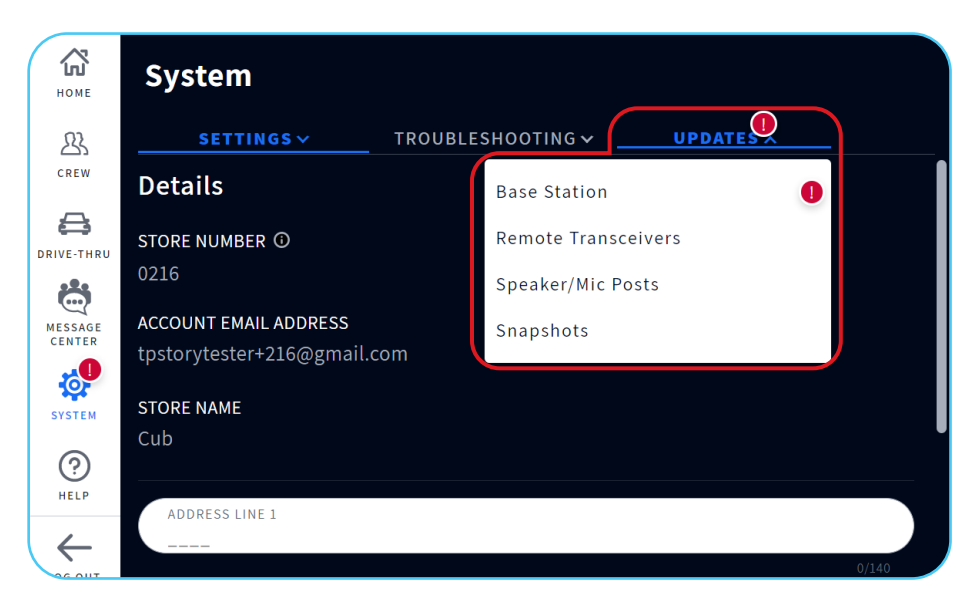

4. Tap **Update**.

| <b>СС</b><br>Номе | System          |                   |        |        |
|-------------------|-----------------|-------------------|--------|--------|
| 와                 | SETTINGS ✓      | TROUBLESHOOTING ~ |        |        |
| CREW              | Base Station    |                   |        |        |
| DRIVE-THRU        | CURRENT VERSION | NEW VERSION       |        |        |
| MESSAGE<br>CENTER | 2.26.5          | 2.26.7            | Update | Update |
| SYSTEM            | PRIOR VERSION   |                   |        |        |
| (?)<br>HELP       | Not Available   |                   |        |        |
|                   |                 |                   |        |        |

5. Tap **Update Now** to confirm the update.

Note: Your headsets will NOT communicate during the update.

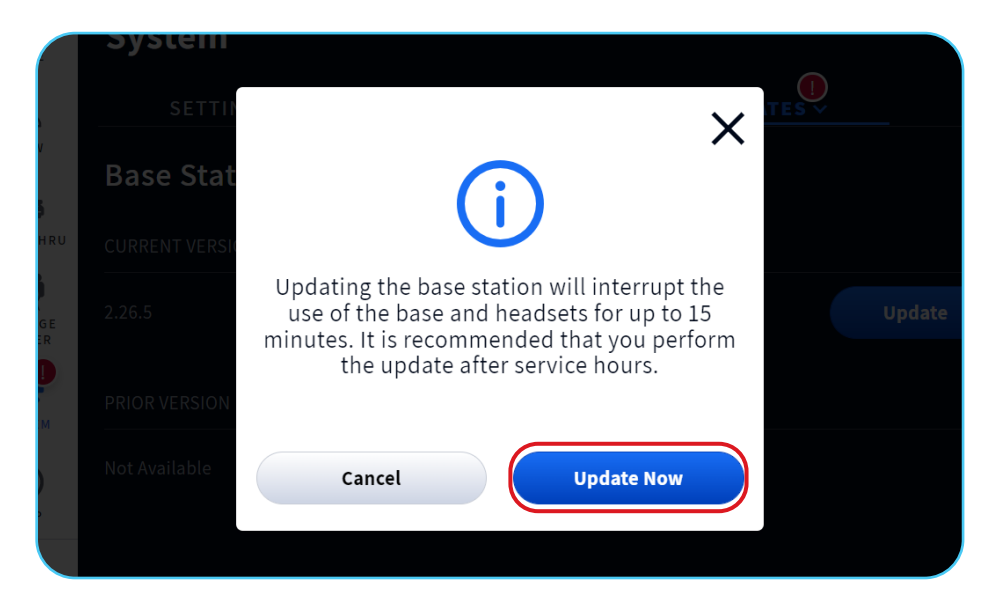

- 6. **DO NOT** power down or reboot the system during this process.
- 7. After a few minutes, the Base Station firmware will update.

## For help, call 800.848.4468 (options 1,2, and 3) or email: support@hme.com

## **HME Training Portal**

www.hme.com/training Scan to Visit >

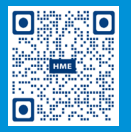

2 of 2

Find instructional videos, supporting documents, and other guides.

© 2022 HM Electronics, Inc. The HME logo and product names are trademarks or registered trademarks of HM Electronics, Inc. All rights reserved. 5.12.22